## Setting Up a List of Favorites in eServices

Favorite Apps is a quick way to access sections in eServices that you frequently visit. To set up "Favorites" Access your account by clicking your name in the top right area of the main eServices screen.

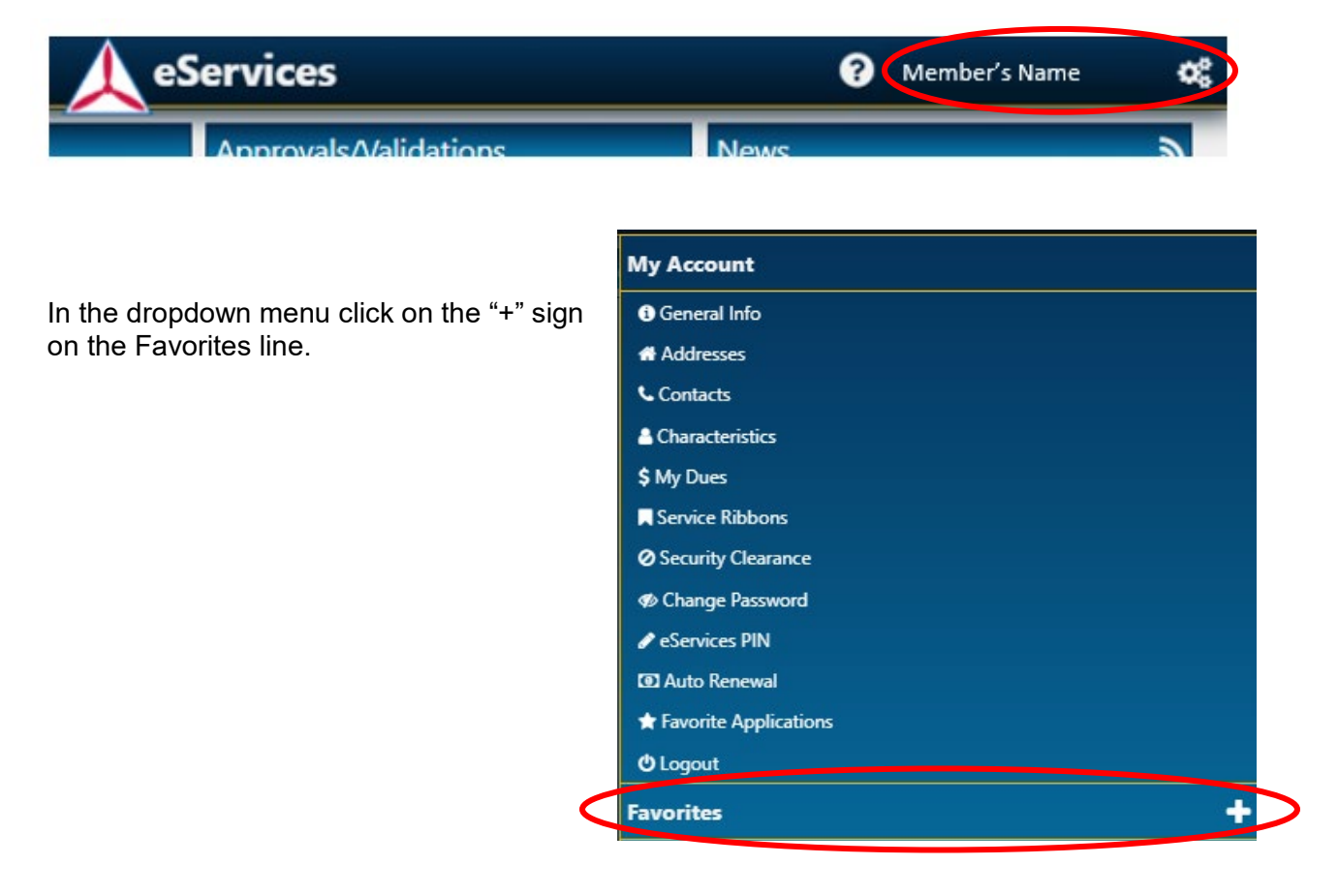

This will open a new page that shows a list of the links you can make favorites.

# Add/Remove Favorite Applications

### Administration CAP Certificates

- ☆ CAP Magazine Admin ☆ CAPWATCH Text Files Download
- ☆ Calendar
- ☆ Email Notifications + Material Orders
- ☆ Member Search
- ★ Member Search (Restricted)
- + Personnel Information
- Photo Admin
- ☆ Photo Upload ☆ Forms, Publications & Regulations

## Aerospace Education

☆ ACE Registration ☆ AE Downloads and Resources + AE POA and Activity Report 습 AEX CAP STEM Kit ☆ AEM Material Request ☆ P50-1 - Aerospace Education Officer Handbook ☆ P50-2 - Aerospace Education Specialty Track Guide ☆ R50-1 - Civil Air Patrol Aerospace Education

### **Cadet Programs**

☆ CAP CadetInvest ☆ Cadet Encampment Assistance Program + Cadet Promotions 습 Cadet Protection ☆ Drug Demand Reduction Reporting ☆ Registration and Payment System ☆ Public Cadet Programs Website ☆ P60-31 - Cadet Staff Handbook ☆ R60-1 - Cadet Program Management ☆ R60-2 - CAP Cadet Protection Policy

# Finance ☆ R173-1 - Financial Procedures and ☆ R173-3 - Payment for Civil Air Patrol Support

Government Relations Contact

Form ☆ NLD Post Meeting Report

## Historian ☆ R110-1 - The Civil Air Patrol Historical ☆ R110-1 - The Civil Air Patrol Historical Program ☆ R210-1 - The Civil Air Patrol Historical Program

# Information Technology

HUBCAP

A CAP IT Governance and Portfolio Management Background Brief ☆ CAP Web Sites ☆ What's next for my helpdesk ticket? ☆ R120-1 - CAP Information Technology Security

## Inspector General

Inspector General ☆ SUI/CI/SAV/Survey Audit Reports ☆ R20-1 - Civil Air Patrol Inspector General 유고 2017 - Cluit Patrol Inspector General 가 R20-2 - Complaint Resolution ☆ R20-3 - Civil Air Patrol Compliance Inspection

# Program

- Logistics
- ★ Material Orders ★ Operational Resource Management System (O.R.M.S)
- ☆ Public Logistics & Mission Resources Website ☆ R130-2 CAP Aircraft Maintenance
- Management https://www.capnhg.gov/CAP.eServices.Web/eServices.aspx?actio...

### Operations ☆ Where Do I Start?

☆ CAPabilities ☆ Communications Equipment Management System (CEMS) ANESA Main Menu

# ★ Operations Qualifications ☆ Radio Infrastructure Management System (RIMS)

- + WMIRS 2.0 ☆ Landing Permits
  - ☆ Public Operations Website ☆ CAPR 160-1(I) Operation of the CAP Health Service Program ☆ ES Tasks Guides
    - Ar Eto Jasks Guides Ar R100-1 Communications Ar R100-3 Radiotelephone Operations Ar R35-6 Aeronautical Ratings, Emergency Services Patch and Badges, and Ground Team Badges
    - ☆ R60-2 Pilot Flight Clinics ☆ R60-3 CAP Emergency Services Training and Operational Missions ☆ R60-5 - Critical Incident Stress Management
    - 前 R60-5 CAP Counterdrug Operations ☆ R70-1 CAP Flight Management ☆ R76-1 Civil Air Patrol Member Movement via Military Aircraft

## Personnel

- Attendance Log Award Recommendation 🛧 Duty Assignment
- ★ Membership System
- + Personnel Information ☆ Registration and Payment System
- ☆ Membership Action Review Panel ☆ R147-1 Army and Air Force Exchange Privileges of CAP Members
- ☆ R20-1 Organization of Civil Air Patrol ☆ R20-3 Charters and Other Organization

### **Professional Development** ☆ Where Do I Start? + CAP Certificates

- ☆ Form 11
- Professional Levels
- C Registration and Payment System
- ★ Specialty Track ☆ R1-1 Ethics Policy
- ☆ R40-2 Test Administration and Security

## **Public Affairs**

- Program ☆ R900-2 Civil Air Patrol Name, Seal, Logo Command Emblem and Flag Etiquette

## Reports

Cadet Promotions - Reports A Member Reports ☆ Operations Qualifications - Reports Applications by Duty Assignment Available Restricted Applications Duty Position Access by Application My Restricted Applications My WSA Contact Listing

## Resources

☆ National Agenda/Meeting Minutes ☆ Field Fundraising

\* Safety Information and Reporting System (SIRS)

☆ R35-1 - Assignment and Duty Status

### ☆ CAP.news

☆ Public Public Affairs Website ☆ R190-1 - Civil Air Patrol Public Affairs

# National WSA Contact Listing

☆ CAP Best Practices ☆ CAP Supporters

Click on the "star" to the left of the item to turn it gold making it a favorite. In the below example under Operations, the star was clicked to turn into gold Operations Qualifications and WMIRS 2.0.

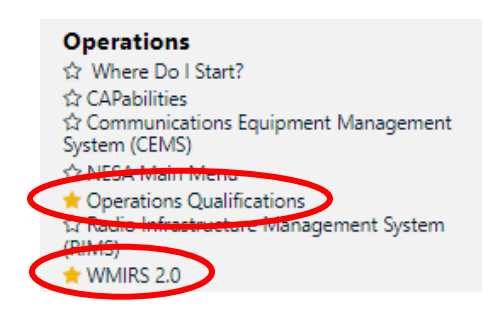

On the main eServices page, these links will now appear under Favorite Apps for "one click" access to that section.

| Favorite Apps                               |
|---------------------------------------------|
| AE POA and Activity Report                  |
| AEX                                         |
| Attendance Log                              |
| Award Recommendation                        |
| CAP Certificates                            |
| Calet Preventions                           |
| Chaptain Corps Reporting                    |
| Commander's Corner                          |
| Compliance Monitoring Dashboard             |
| Duty Assignment                             |
| HUBCAP                                      |
| Inspector General                           |
| Learning Management System                  |
| Material Orders                             |
| Member Reports                              |
| Member Search (Restricted)                  |
| Membership System                           |
| Operational Resource Management System (    |
| Operations Qualifications                   |
| Operations Coolinearions                    |
| Personnel Information                       |
| Photo Admin                                 |
| Safety Information and Paparting System (SI |
| Specialty Track                             |
| MANDO                                       |
| WMIRS 2.0                                   |
|                                             |